### 南方医科大学研究生学位论文 电子版提交演示和说明

#### 一、提交网址 校园网内提交网址 http://192.168.169.26:8080/PaperLogin.action

校园网外提交网址 https://webvpn.smu.edu.cn/login 通过校外网提交学位论文的毕业生务必在7月5号 之前完成提交操作并确认学位论文电子版规范格式 已经审核通过, 7月5号之后校园网主账号访问学位论文系统的权限 会失效,只能通过校内网提交。

0

#### 二、论文提交-->注册新用户 http://192.168.169.26:8080/PaperLogin.action

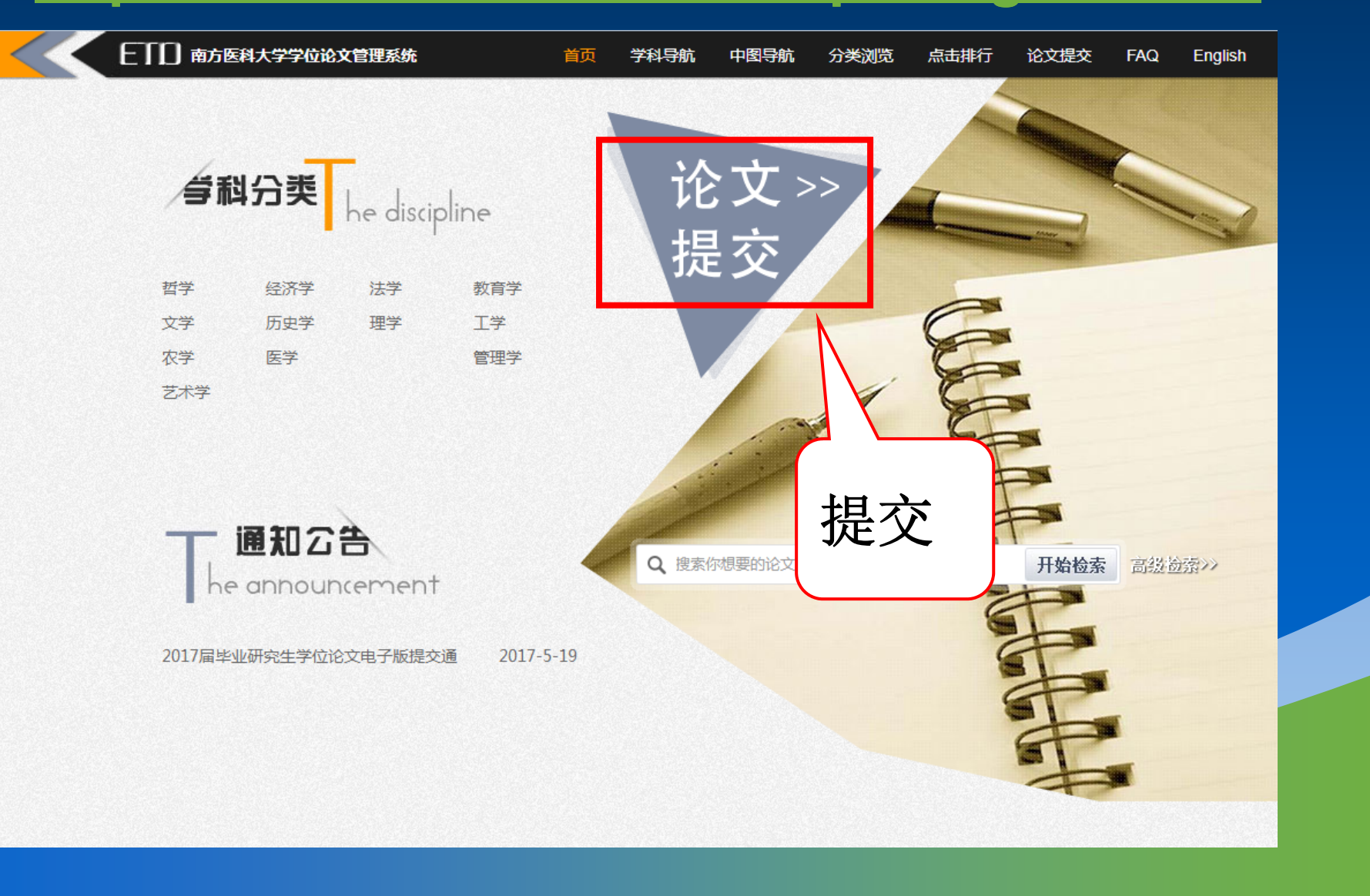

### 三、注册新用户→填写基本信息

| ETD论文管理系统   | 首页        |             |                    |             |
|-------------|-----------|-------------|--------------------|-------------|
|             |           | 登录          | 注册                 | 新用户         |
|             |           | *学号:10      | 0900005            | <b>~</b>    |
| 登录注册        | 新用户       | *姓名:张       | ŧЩ                 | <b>~</b>    |
| *学号:        |           | *院系: 彡      | 外国语学院              | •           |
| *姓名:        |           | *专业: 3      | 英语语言文学             | -           |
| *院系: 请选择    |           | *学生类型:      | 工学硕士               | •           |
| *专业: 请选择    |           | *登录密码:●     | ••••               | S           |
| *学生类型: 请选择  |           | *重复密码:●     | • • • • •          | S           |
| *登录密码:      |           | 出生年日・       |                    |             |
| *重复密码:      |           | 44 Ell - (6 |                    |             |
| 出生年月:       |           |             | 9 <del>3</del> U X |             |
| 性别: ◉ 男 ◎ 女 |           | 学号:         |                    |             |
| *Email :    |           |             |                    |             |
| *手机号码:      | □   ▲ 姓名: | :           | 头姓名                |             |
| 完成注册        | 】加*号      | 的是必省        | 备字段需               | 准确填写;       |
|             | 账号        | 和密码注        | 意保管;               |             |
|             | ——— 填写    | 完毕后点        | 击【完)               | <b>戎注册】</b> |

# 毕业论文涉及军事需要提交保密协议

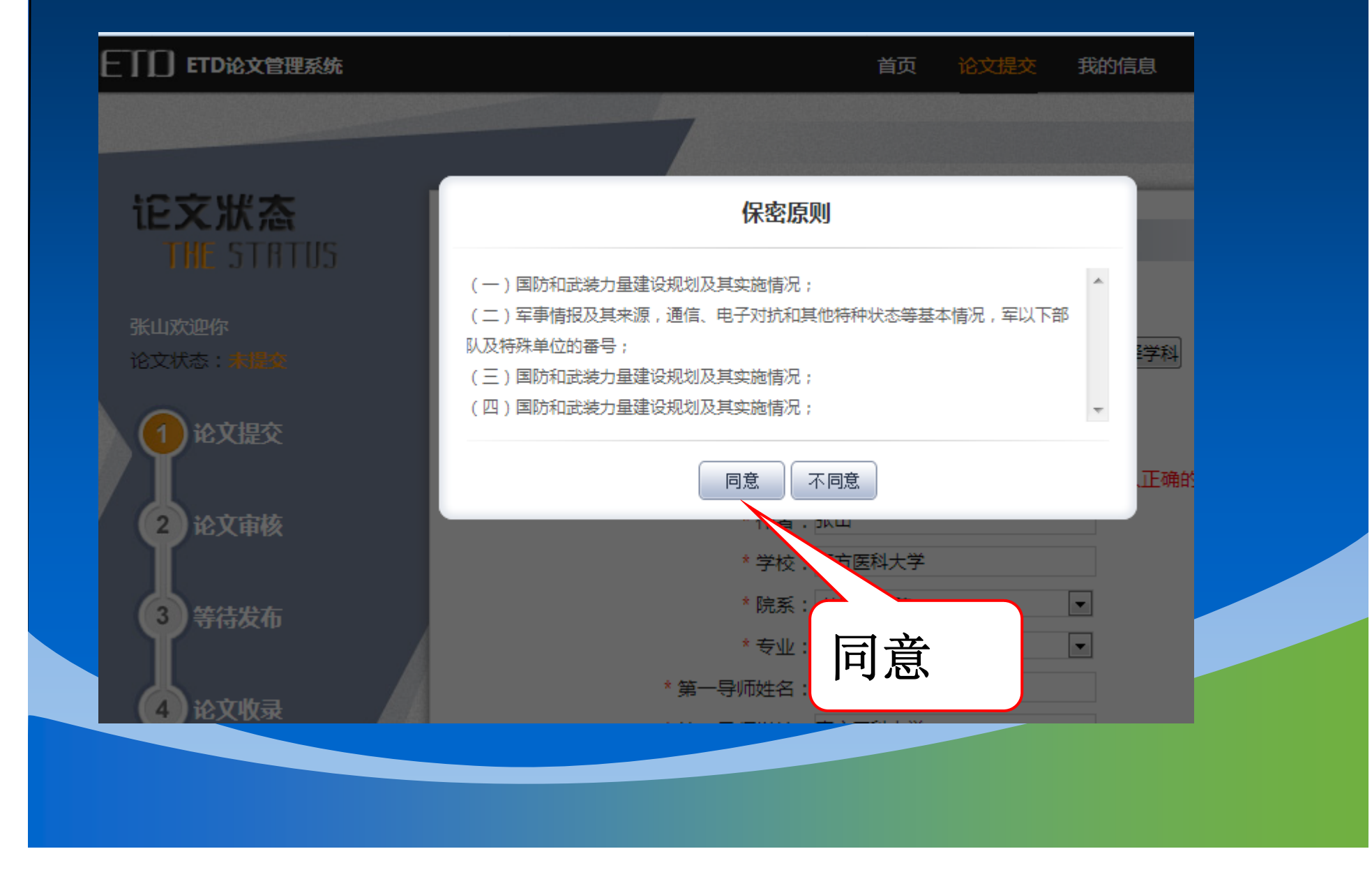

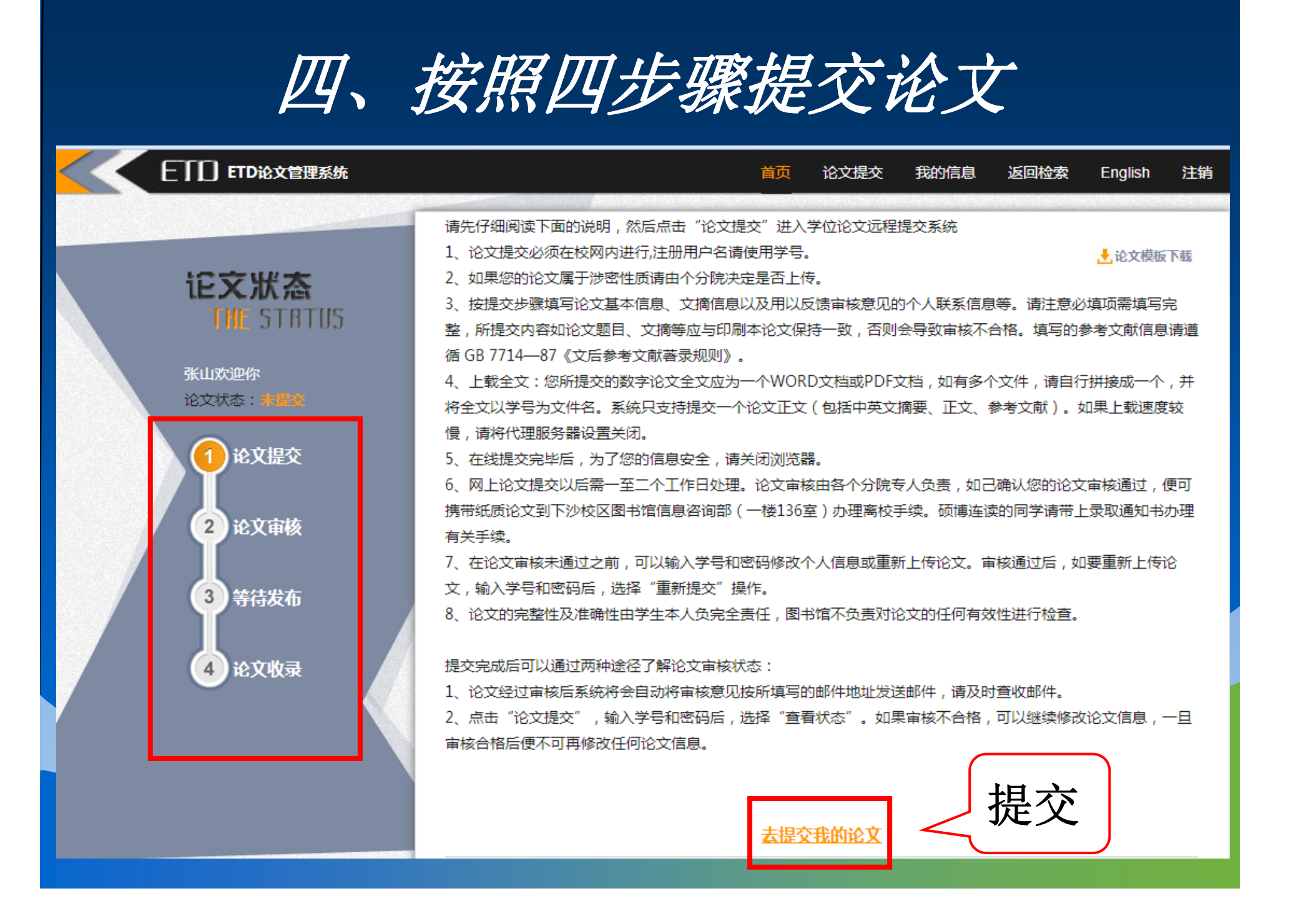

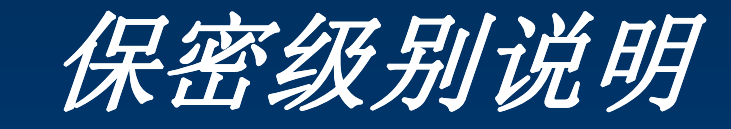

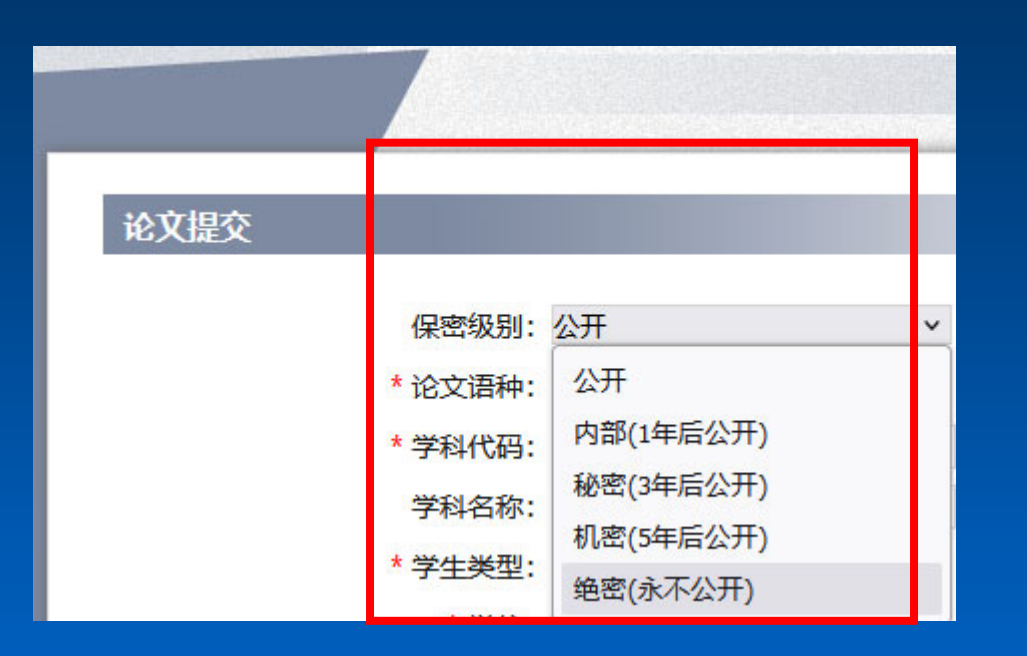

#### 南方医科大学学位论文原创性声明 签字后扫描该页与其他内容

本人郑重声明:所呈交的论文是本人在导会成字下独立的研究所取得的 研究成果。除了文中特别加以标注引用的内容外,本论文不包含任何其他个人或 集体已经发表或撰写的成果作品。对本文的研究做出重要贡献的个人和集体,均 已在文中以明确方式标明。除与外单位合作项目将予以明确方式规定外,本研究 已发表与未发表成果的知识产权均归属南方医科大学。

博士学位论文

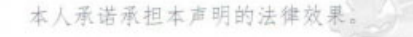

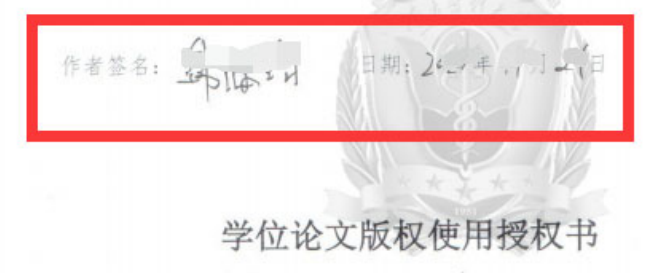

本学位论文作者完全了解学校有关保留、使用学位论文的规定,同意学校保 留并向国家有关部门或机构送交论文的复印件和电子版,允许论文被查阅和借阅 本人授权南方医科大学可以将本学位论文的全部或部分内容编入有关数据库进 行检索,可以采用影印、缩印或扫描等复制手段保存和汇编本学位论文。

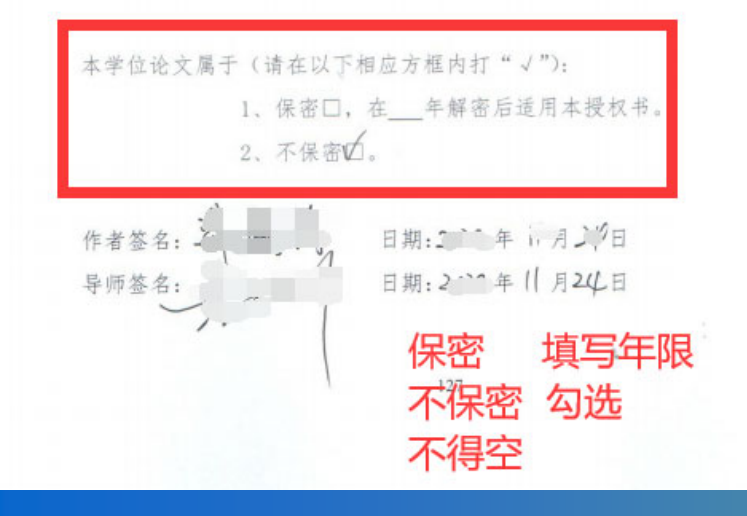

《学位论文版权使用授权书》 保密或者不保密都必须 签字扫描 不得空

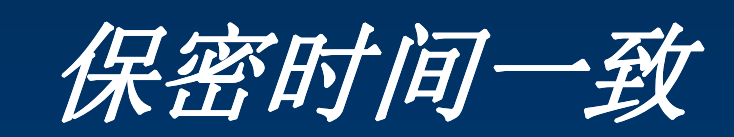

|                                            | 前                                                                                                    | 修改论文<br>南方医科大学学 | 学位论文数据库 X 查看论文                                             | × +                                                                    |  |
|--------------------------------------------|----------------------------------------------------------------------------------------------------|-----------------|------------------------------------------------------------|------------------------------------------------------------------------|--|
|                                            | 网上提交页面                                                                                                    | 电子周             | 反学位论文                                                      |                                                                        |  |
| 记文状态<br>THL STATUS                         | 论文提交                                                                                                    |                 | 学位论文版权                                                     | 使用授权书                                                                  |  |
| 成迎你<br>论文状态:等待曲修<br>1<br>论文提交              | 公开时间     公开       * 论文语种     公开       * 论文语种     内部(1年后公开)       * 学科代码     秘密(3年后公开)       学科名称     机密(5年后公开)       * 学生类型     绝密(永不公开) | ►               | 保密<br>时间需要一致                                               | 1.用学位论文的规定,同意学校保<br>D电子版,允许论文被查阅和借阅。<br>部或部分内容编入有关数据库进<br>&保存和汇编本学位论文。 |  |
| <ol> <li>2 论文审核</li> <li>3 等待发布</li> </ol> | * 字号: 04:<br>* 姓名: 王<br>* 培养单位: 南方医科大学<br>* 院系: 第二 * * 第二                                                                                | 本学位论;           | 本学位论文属于 (请在以下相应方框内打"√"):<br>1、保密□,在年解密后适用本授权书。<br>2、不保密10。 |                                                                        |  |
|                                            |                                                                                                    |                 |                                                            |                                                                        |  |
|                                            |                                                                                                    |                 |                                                            |                                                                        |  |
|                                            |                                                                                                    |                 |                                                            |                                                                        |  |

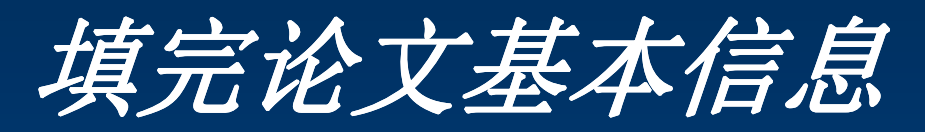

| ETD论文管理系统  |            | 首页            | 论文提交 | 我的信息    |
|------------|------------|---------------|------|---------|
|            |            |               |      |         |
|            |            |               |      |         |
| 论文状态       | 论文提交       |               |      |         |
| THE STREUS | NO/LINEX   |               |      |         |
| 张山欢迎你      | * 论文语种:    | chi           |      |         |
| 论文状态:未是交   | * 学科代码:    |               |      | * 長澤学科  |
| 1 2010     | 学科名称:      |               | 1    |         |
|            | * 子位:      |               |      |         |
| 2 论文宗体     | * 作者:      | 6900005<br>长山 |      | 论文语种.   |
| A REALFINE | * 学校:『     | 南方医科大学        |      |         |
| 3 等待发布     | * 院系:      | 外国语学院         |      | chi中又简体 |
| TITAKT     | * 专业:      | 英语语言文学        |      | opa世文   |
| 4 论文收录     | * 第一导师姓名:  |               |      | eng央义   |
|            | * 第一导师学校:『 | 南方医科大学        |      |         |
|            | * 第一导师院系:  | 外国语学院         |      |         |
|            | *第一导师专业:   | 英语语言文学        |      |         |
|            | 第二寺师姓石 ·   |               |      |         |
|            | 第二导师院系:    | 请选择           | [    |         |
|            | 第二导师专业:    | 请选择           | [    |         |
|            | * 论文完成日期:  |               |      |         |

#### 注意: 学术型临床医学和专业型临床学科代码不一样

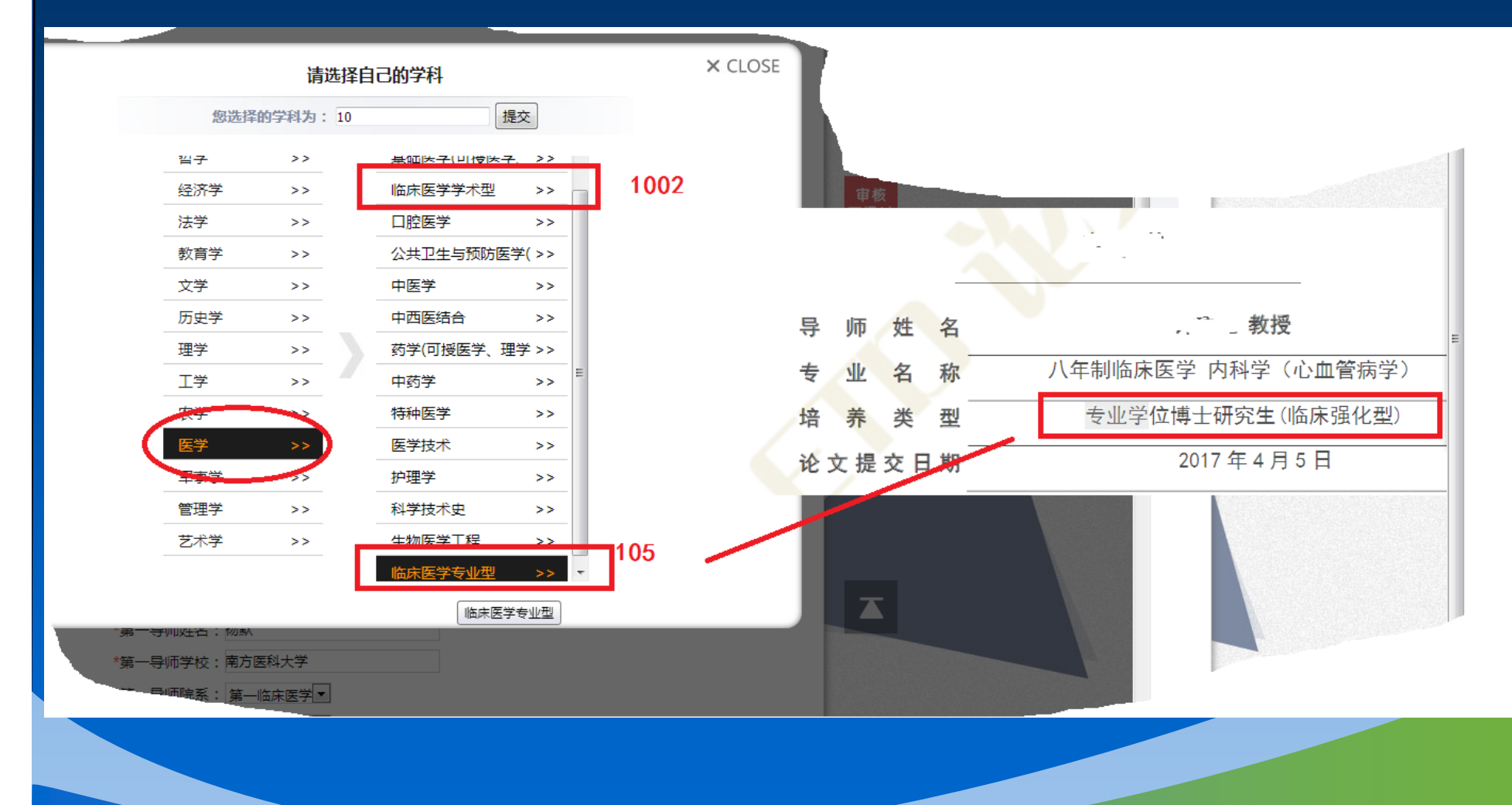

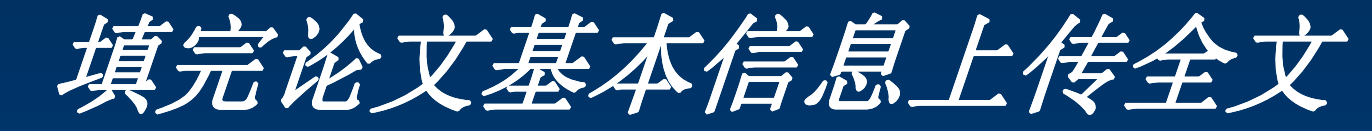

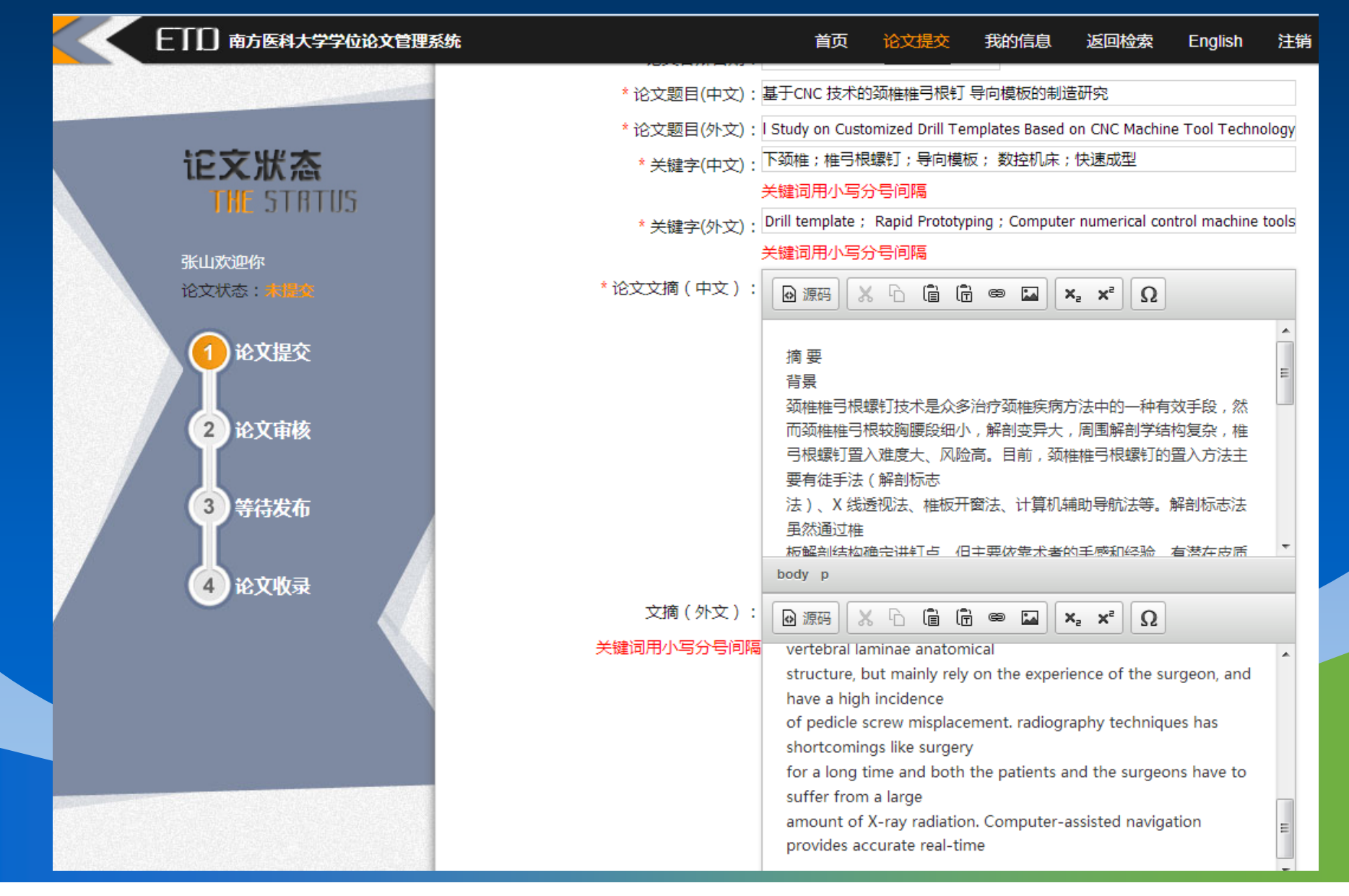

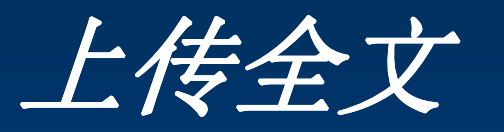

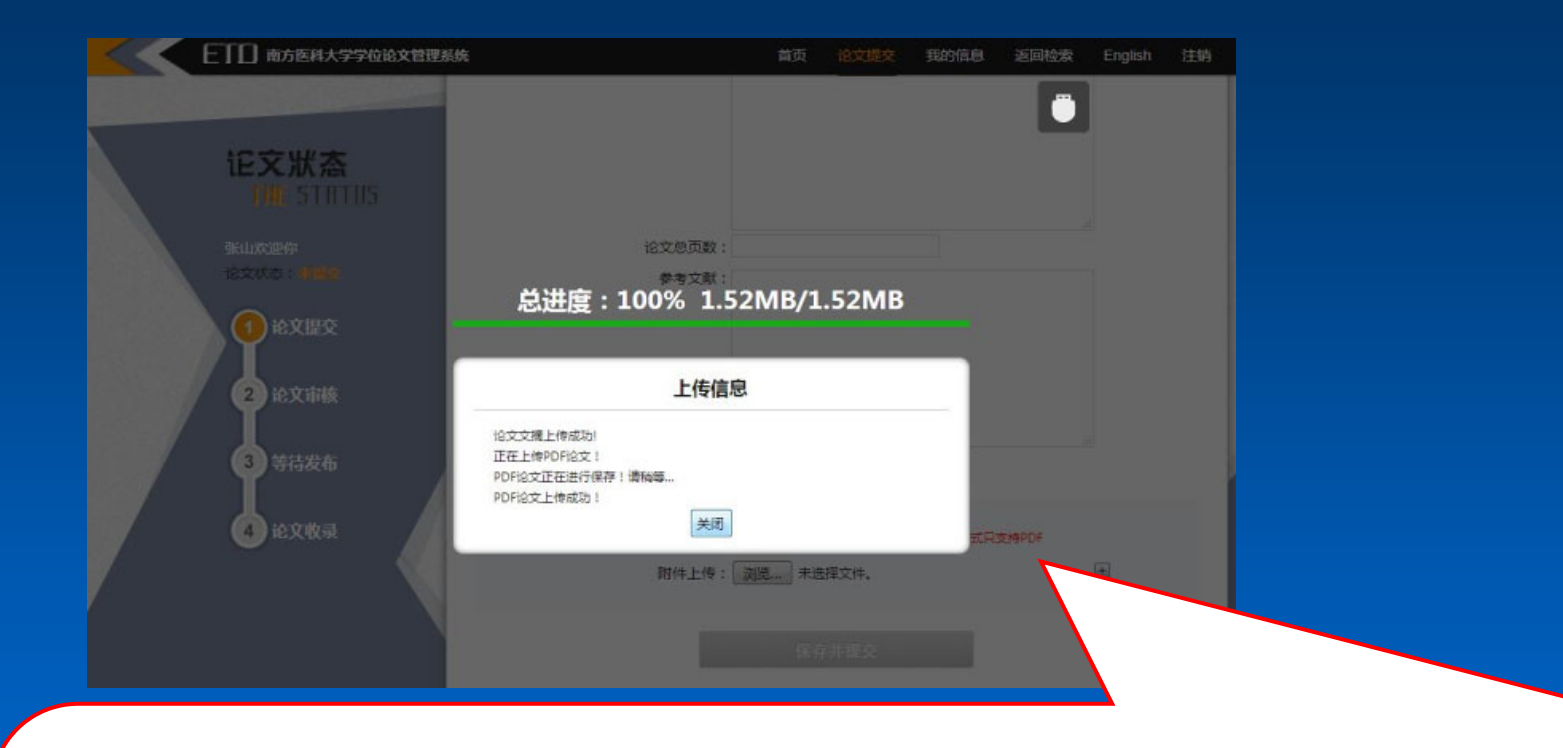

文件为PDF文件(仅接受PDF格式,不接受doc,docx,wps格式); 封面、各章节等不能分为多个文件,需将全部内容汇总为一个 PDF文件,并且封面纸张的大小与正文必须相同,在由Word文档 转为PDF文档的过程中可能产生的空白页必须予以删除。

# 五、登录查询审核状态

| EII | ] 南方医科大学学位论文管  | 理系统      |  |  |
|-----|----------------|----------|--|--|
|     | 登录             | 注册新用户    |  |  |
|     | 请输入您的学号        | <u>+</u> |  |  |
|     | 请输入您的密码        | Î        |  |  |
|     | 验证码<br>h r k j | 5        |  |  |
|     | 登录             | ŧ        |  |  |
|     | 密码找回           | 1        |  |  |

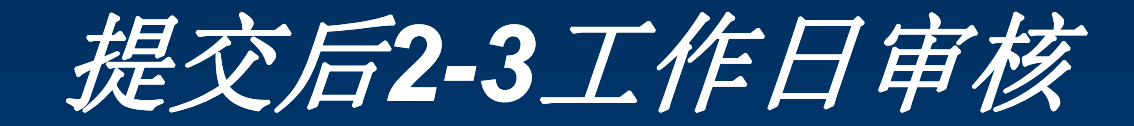

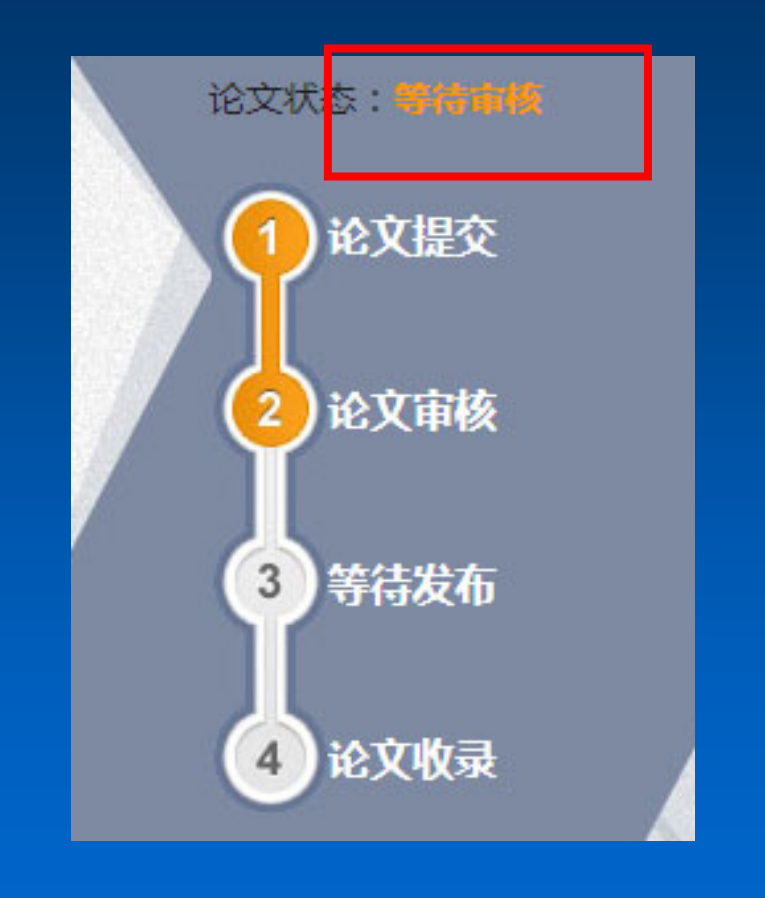

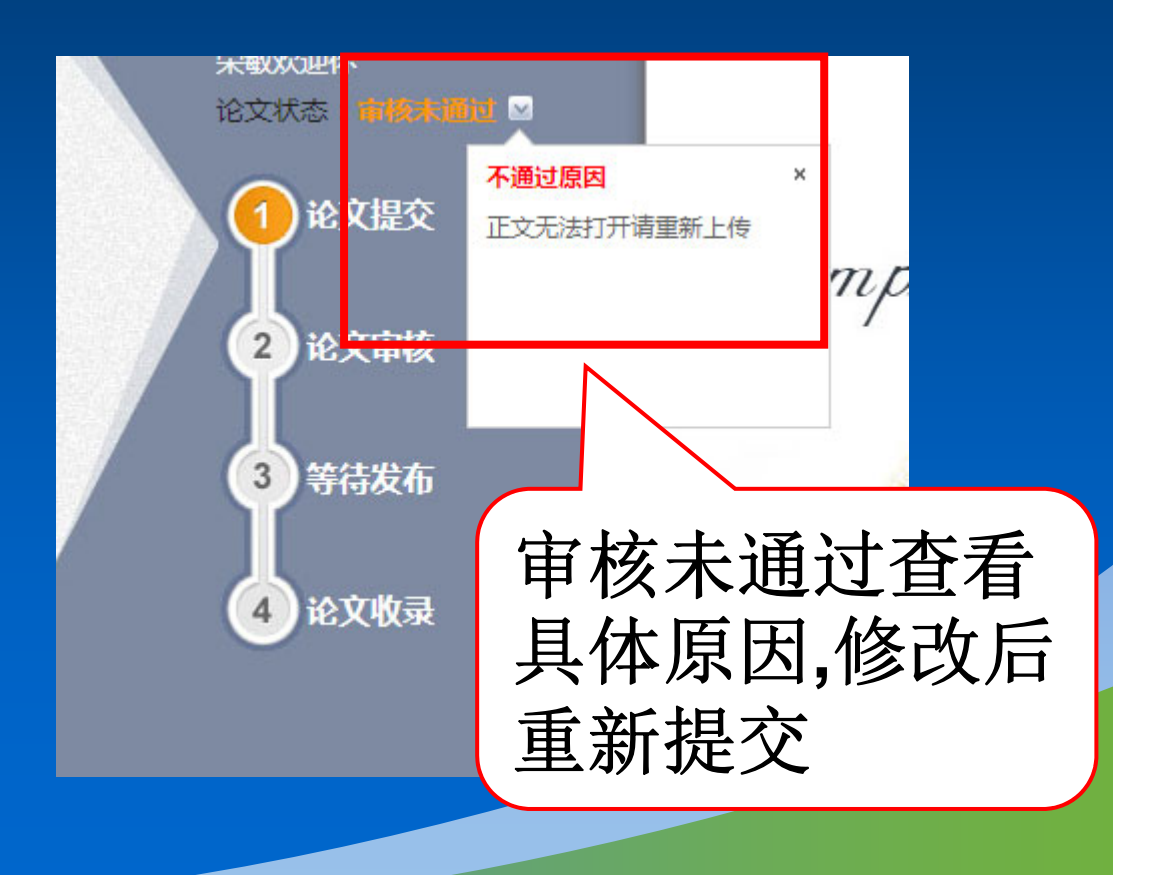

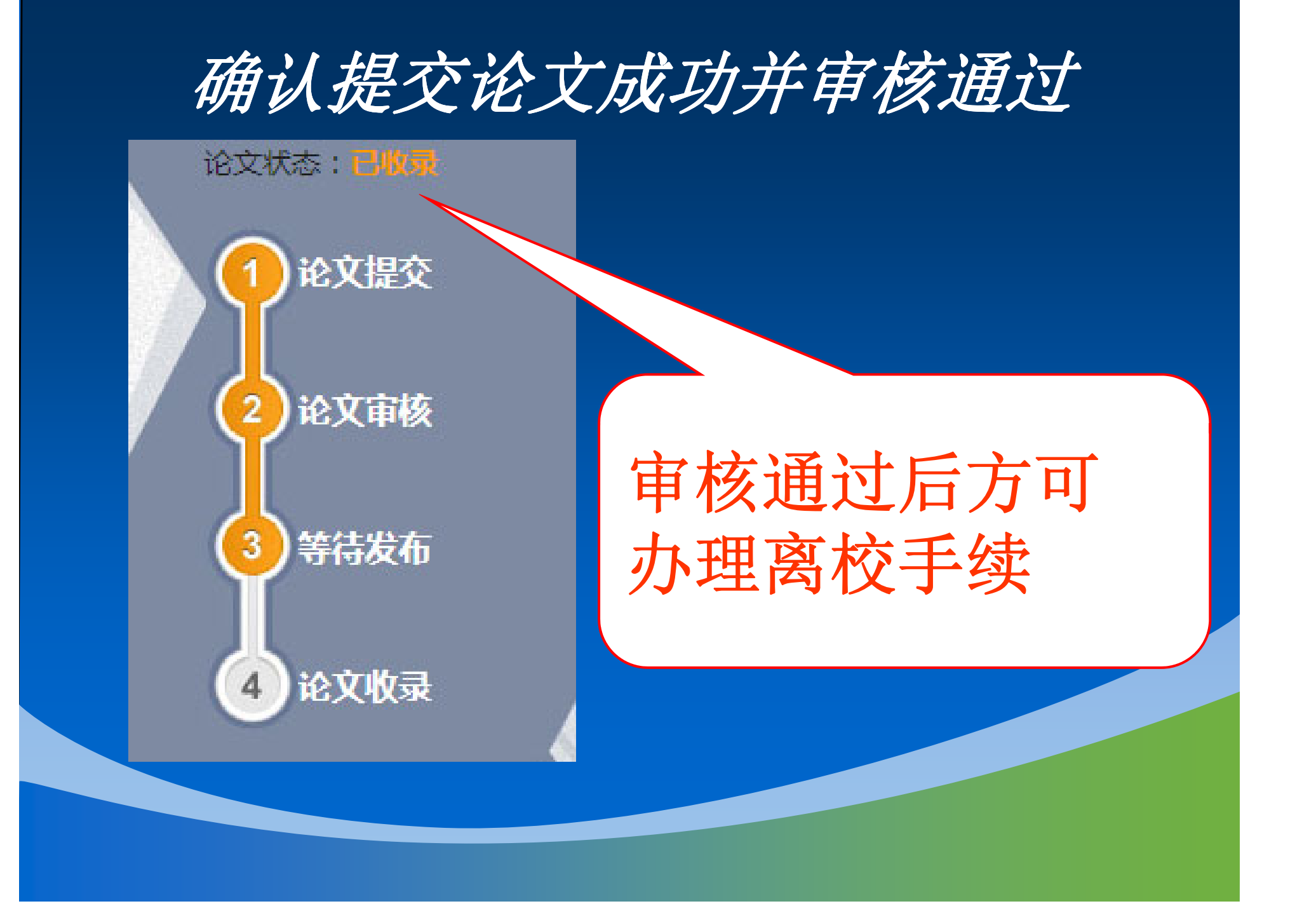

## 常见问题1: PDF有空白页

- 处理方法:
- 使用删除PDF空白页程序删除
- 软件下载地址->图书馆首页->使用图书
   软件下载->删除PDF空白页

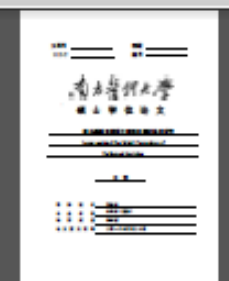

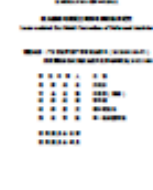

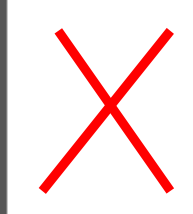

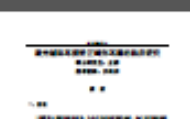

### 删除PDF空白页方法

 使用学校正版授权软件福昕PDF编辑器 http://ms.smu.edu.cn/正版软件下载地址
 使用其他PDF编辑软件,注意不要留水印 在文档上

| And the sector of the sector of the sector o | 上 版 软 件 官 均<br>Genuine Platfo | ≝与服务平台<br>mm                                                                                                    | 首页 应用下载 帮助中心                                                                       |
|----------------------------------------------------------------------------------------------------|-------------------------------|----------------------------------------------------------------------------------------------------|------------------------------------------------------------------------------------|
| Nindows 下载   Office                                                                                                    | e 下载   Offic                  | e for Mac 福昕高级PDF编辑器 工具软件                                                                                          |                                                                                    |
| Foxit 福昕                                                                                                    | ,                             | く<br>Foxit 福昕                                                                                                    |                                                                                    |
| 断高级PDF编辑器 Windows                                                                                                    | 福昕高级P                         | DF编辑器 Mac                                                                                                    |                                                                                    |
| <sup>新高级PDF编辑器</sup> Windows<br>安装及激活问题                                                                                                    | 福昕高级P<br>更多>>                 | DF編電器 Mac<br>激活客户端下载                                                                                               | 技术支持                                                                               |
| 新高级PDF编辑器 Windows<br>安装及激活问题<br>盘安装盘制作数程                                                                                                    | 福昕高级P<br>更多>>                 | DF編輯器 Mac<br>激活客户端下载<br>通过激活客户端申请激活资源并激活平<br>会提供的软件、查问题污染源中速印题                                                     | 技术支持                                                                               |
| 斯高级PDF编辑器 Windows<br>安装及激活问题<br>盘安装盘制作教程<br>P激活客户端使用说明                                                                                                    | 福昕高级P<br>更多>>                 | DF編輯器 Mac<br>激活客户端下载<br>通过激活客户端申请激活资源并激活平<br>台提供的软件,查询激活资源申请和激<br>活相关信息。                                           | 技术支持<br>・ 400-818-5550-1-8<br>・ 周一至周五 8:30-17:15 (节假日除外)                           |
| 斯高级PDF編鐵器 Windows<br>安装及激(活问题<br>盘安装盘制作教程<br>P激活客户端使用说明<br>/indows10磁盘读写占用率高能                                                                                                    | 福新高级P<br>更多>><br>             | DF編電器 Mac<br>激活客户端下载<br>通过激活客户端申请激活资源并激活平<br>台提供的软件, 查询激活资源申请和激<br>活相关信息。<br>✔ 最新版本:4.0.1.0 止 下载最新客户蹒              | 技术支持<br>✓ 400-818-5550-1-8<br>④ 周一至周五 8:30-17:15 (节假日除外)<br>微软正版软件全国咨询群: 697983585 |
| 新高级PDF編鐵器 Windows<br>安装及激活问题<br>盘安装盘制作教程<br>P激活客户端使用说明<br>/indows10磁盘读写占用率高的<br>》素病毒的对应方案                                                                                                    | 福昕高级P<br>更多>>                 | DF編輯器 Mac<br>激活客户端下载<br>通过激活客户端申请激活资源并激活平<br>台提供的软件,查询激活资源申请和激<br>活相关信息。<br>✔ 最新版本:4.0.1.0 让下载最新客户端<br>☞ 激活客户端使用说明 | 技术支持<br>✓ 400-818-5550-1-8<br>④ 周一至周五 8:30-17:15 (节假日除外)<br>微软正版软件全国咨询群: 697983585 |

### 问题2: 信息不全

#### • 必须填全所有信息

| 课题来 | 源: | 广东省       | 省教育部   | 3产学研 | 开结合项目(∠◡ュ   | )     |
|-----|----|-----------|--------|------|-------------|-------|
|     | ۲  |           | •••••• |      | ,,,术及策略的研究( | ,<br> |
|     |    |           |        |      |             |       |
|     | 学  | 位         | 申请     | 人    | ın E        |       |
|     | 导  | 师         | 姓      | 名    |             |       |
|     | 专  | 44        | 名      | 称    | 外科学(ニル)     |       |
|     | 培  | 养         | 类      | 型    | 学术型         |       |
|     | 培  | 养         | 层      | 次    | 硕士研究生       |       |
|     | 所  | 在         | 学      | 院    | 第一临床医学院     |       |
|     |    |           |        |      |             |       |
|     | 答  | 辟委        | 员 会 主  | 席    |             | _     |
|     | 答  | <b>辞委</b> | 员会成    | 员    |             |       |
|     |    |           |        |      |             |       |

2018年05月20日 广州

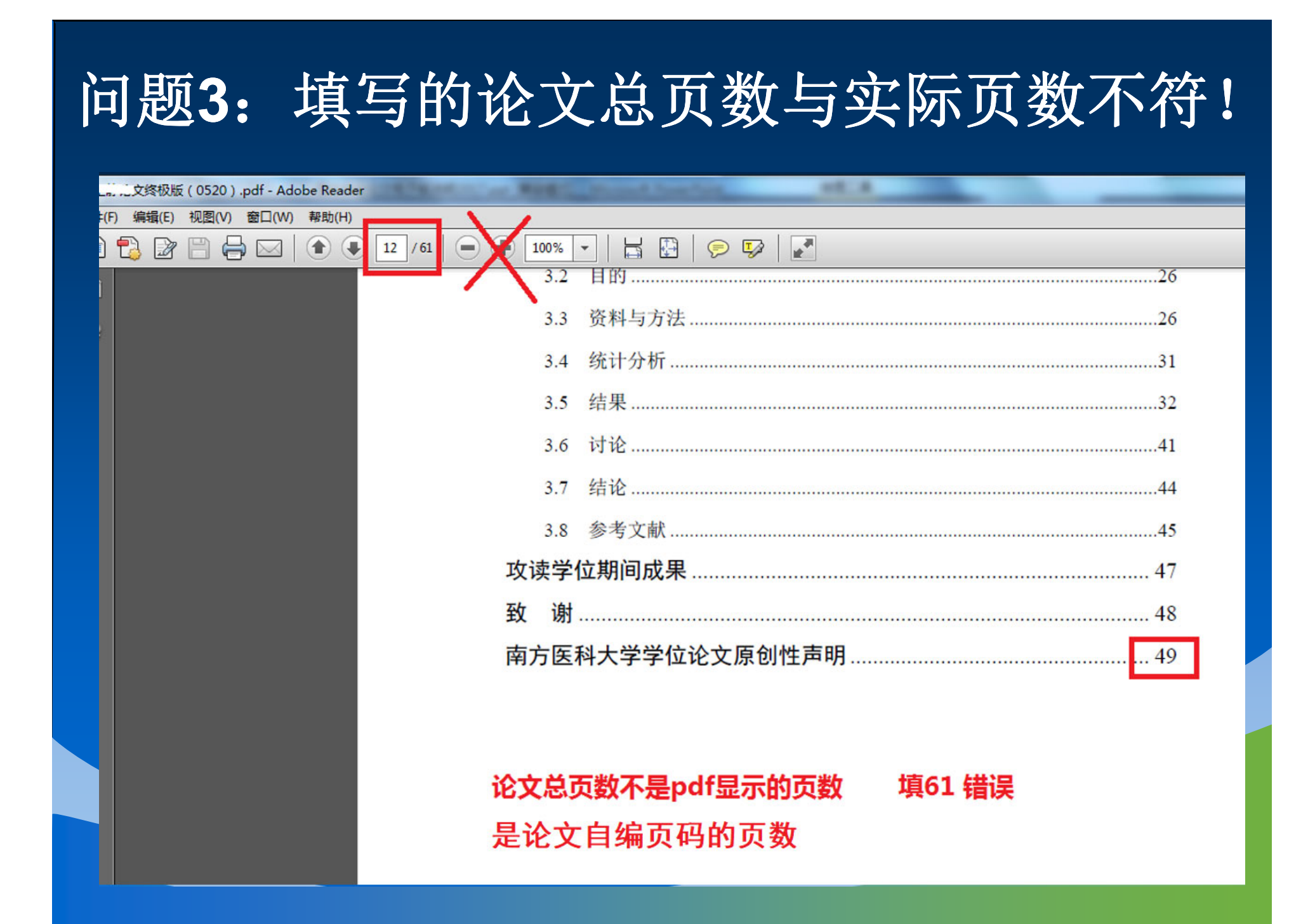

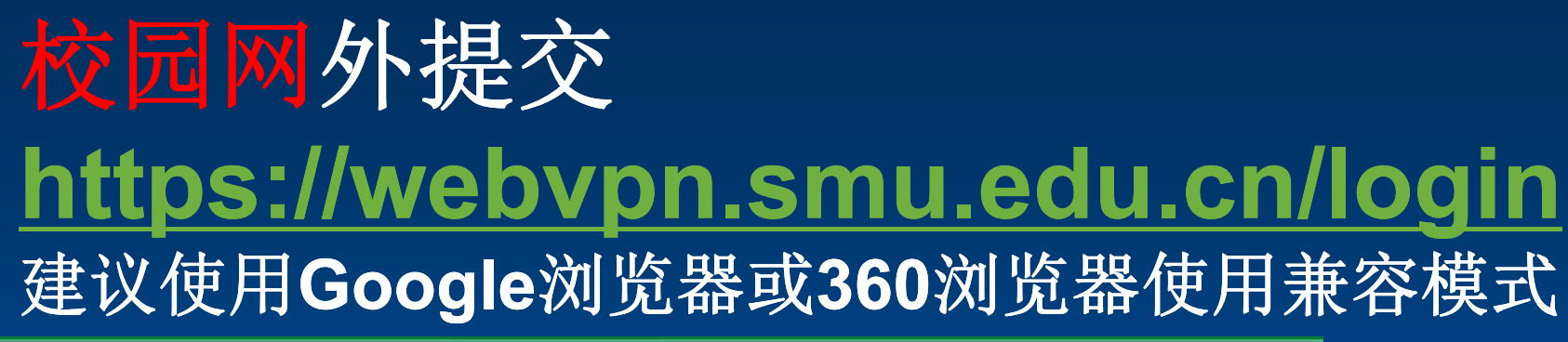

| O A <sup>™</sup> https://webvpn.smu.edu.cn/login                                                                                                    | 器 ☆         |
|----------------------------------------------------------------------------------------------------|-------------|
| 😨 南方医科大学图书馆 🕀 會社科 🕀 查新收费系统后台 🕀 ncbi.nlm.nih.gov/pu 🗋 常用网址 🧲 文献关联分析图谱— 🔞 CONNECTED PAPER 尨 研讨室预约系统                                                                                                    |             |
| ● 资源访问控制系统                                                                                                    |             |
| 通知                                                                                                    | 统一认证        |
|                                                                                                    | CAS统一身份认证登录 |
| a destination of the second state of the second state of the secon |             |
|                                                                                                    |             |

#### 输入校园网账号

10 南方暑賀大學

统一身份认证平台 Uniform Identity Authentication Platform

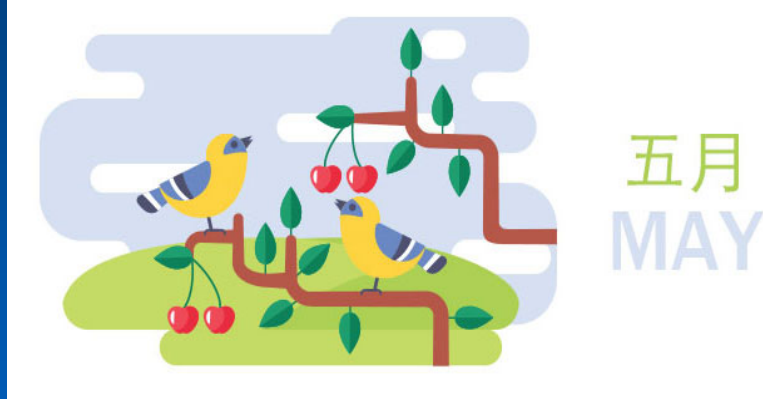

| 账号登录       |         |
|------------|---------|
| 校园网账号      | Ŧ       |
| 密码         | Ô       |
| 验证码        | 796     |
| 登录         | a.<br>K |
| 忘记主账号 忘记密码 |         |

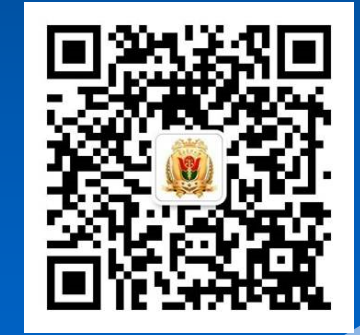

忘记密码可以自行取回 方法:关注"南方医科大学网络服务" 微信公众号-账号管理

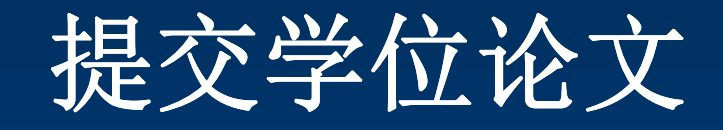

| 研究生业务                                                                                                    |                     |                         |                       |
|----------------------------------------------------------------------------------------------------|---------------------|-------------------------|-----------------------|
| ○ 研究生力事指南<br>研究生业务                                                                                                    | ● 研究生管理(… ○ 研究生管理系统 | ⑦ 研究生管理新 ♡<br>2020年秋季启用 | ✓ 学位申请<br>研究生学位申请信息采集 |
| 学位论文管理     学位论文管理     学位论文管理     学位论文管理     学位论文管理     学位论文管理     书     书 | ]                   |                         |                       |

#### • 学位论文提交步骤详见前面说明

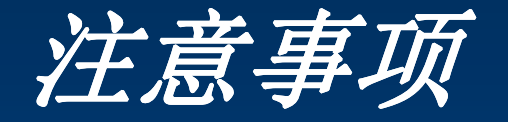

- 论文提交后3个工作日请登录系统查看您的 论文是否被审核通过;
- 审核未通过请根据审核意见修改;
- 如有任何问题请咨询 学习支持部:
- Tel: 020-61648054
- Email:dianziziyuan@163.com
- 或亲临图书馆2楼208室